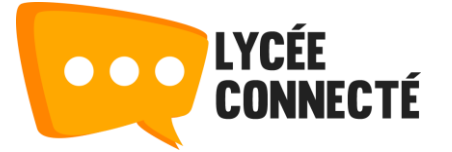

# DEMARRER AVEC LA MESSAGERIE INSTANTANEE RIOT

Description : RIOT est une messagerie instantanée permettant à ses utilisateurs de discuter, de créer des salons, des communautés, de s'échanger des fichiers...

#### Pré-requis

Afin de pouvoir profiter de l'ensemble des fonctionnalités de la messagerie RIOT, chaque utilisateur devra s'y connecter au moins une fois. Cette action permettra à l'outil d'inscrire l'utilisateur dans ses bases de données.

## Page d'accueil

La page d'accueil de RIOT vous permet :

- D'accéder rapidement à vos discussions instantanées
- D'accéder rapidement à vos salons
- De créer des salons
- D'envoyer de nouveaux messages directs

| • | Enseignant SUPPO<br>Explorer Q Filtrer<br>MESSAGES DIRECTS | ~<br>o |                              |                                        |                                      |
|---|------------------------------------------------------------|--------|------------------------------|----------------------------------------|--------------------------------------|
|   | SALONS                                                     | 0      |                              | R                                      |                                      |
|   |                                                            |        | Bien<br>Libén                | IVENUE SUF Ri<br>ez votre communicatio | ot                                   |
|   |                                                            |        | Envoyez un<br>message direct | Explorez les<br>salons publics         | Créez une<br>discussion de<br>groupe |

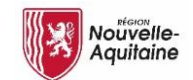

#### Envoyer un message direct

En cliquant sur « Envoyer un message direct », l'application ouvre une pop-up permettant de sélectionner la ou les personnes à contacter.

| Messages directs                                                                                                    |             | $\times$ |  |
|----------------------------------------------------------------------------------------------------|-------------|----------|--|
| Commencez une conversation avec quelqu'un en utilisant son nom, son nom d'utilisateur (comme<br>@enseignant.support2-9133a1d6:riot-prep.lyceeconnecte.fr) ou son adresse e-mail. |             |          |  |
| ma                                                                                                    | C'est parti |          |  |
| Utilisez un serveur d'identité pour inviter avec un e-mail. <u>Utilisez le serveur par défaut (vector.im)</u> ou<br>gérez-le dans les <u>Paramètres</u> .                        |             |          |  |
| SUGGESTIONS                                                                                                    |             |          |  |
| P Pic Marylou @marylou.pic-1f34cf22.riot-prepJyceeconnecte.fr                                                                                                    |             |          |  |
| MARTEAU Hélène @helene.marteau-5634a245.riot-prep.lyceeconnecte.fr                                                                                                    |             |          |  |

Dans cette fenêtre, rechercher l'utilisateur avec lequel vous souhaitez échanger.

Une auto complétion vous affichera les utilisateurs avec lesquels vous pouvez discuter

Si vous sélectionnez plusieurs utilisateurs, l'application créera, non pas un message direct, mais un salon.

Seuls les utilisateurs appartenant à un salon public pourront être retrouvés par la recherche.

## Créer un salon

Via l'outil, vous avez la possibilité de créer des salons regroupant plusieurs personnes. Ces salons peuvent être publics (visible de tous) ou privés (uniquement sur invitations)

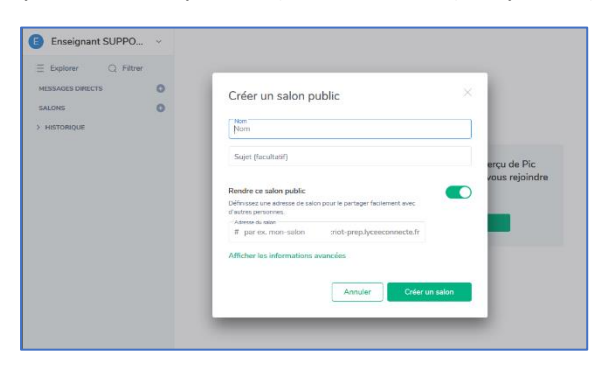

En cliquant sur le (+) à côté de salons, la pop-up de création de salon s'ouvre.

Vous avez la possibilité ici de sélectionner le type de salons que vous voulez créer : Public ou privé.

Une fois terminé, cliquer sur « Créer un salon » pour valider sa création.

Une fois crée, le salon s'affiche sur l'écran de la manière suivante :

| Enseignant SUPPO     | v | S Support ENT                                                        |            | ୍ ଝ ଦ                                   |
|----------------------|---|----------------------------------------------------------------------|------------|-----------------------------------------|
| ∃ Explorer Q Filtrer |   |                                                                      |            |                                         |
| MESSAGES DIRECTS     | 0 |                                                                      |            |                                         |
| ✓ SALONS             | 0 |                                                                      |            |                                         |
| S Support ENT        |   |                                                                      |            | Vous n'avez pas de notification visible |
| > HISTORIQUE         |   |                                                                      |            |                                         |
|                      |   |                                                                      |            |                                         |
|                      |   |                                                                      |            |                                         |
|                      |   |                                                                      |            |                                         |
|                      |   |                                                                      |            |                                         |
|                      |   |                                                                      |            |                                         |
|                      |   | AuiouzePhui                                                          |            |                                         |
|                      |   | <ul> <li>Enseignant SUPPORT a créé et configuré le salon.</li> </ul> | développer |                                         |

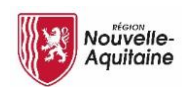

# Configurer un salon

Une fois crée, votre salon est paramétrable via les boutons sur la partie haute de la fenêtre

|    | \$\$ ≪ Q   ∧ ြ <u>⊖</u>                                                                                                    |  |  |  |  |  |  |
|----|----------------------------------------------------------------------------------------------------|--|--|--|--|--|--|
| ÷  | Ce bouton vous permet de paramétrer l'intégralité de votre salon (Nom, Accès, Rôle, Notifications)                                                                                                    |  |  |  |  |  |  |
|    | Paramétrage important : L'accès à votre salon via le menu « Sécurité et Vie Privée ».                                                                                                    |  |  |  |  |  |  |
|    | Qui peut accéder au salon ?                                                                                                    |  |  |  |  |  |  |
|    | O Seules les personnes ayant été invitées                                                                                                    |  |  |  |  |  |  |
|    | Tous ceux qui connaissent le lien du salon, à part les visiteurs                                                                                                    |  |  |  |  |  |  |
|    | O Tous ceux qui connaissent le lien du salon, y compris les visiteurs                                                                                                    |  |  |  |  |  |  |
|    | Par défaut, un groupe public est paramétré sur « Tous ceux qui connaissent le lien du<br>salon, à part les visiteurs et un groupe privée sur « Seules les personnes ayant été<br>invitées »                                                                                                    |  |  |  |  |  |  |
| ≪° | Ce bouton vous permet d'afficher l'url de votre salon et ainsi le partager à différents utilisateurs.                                                                                                    |  |  |  |  |  |  |
|    | Pour pouvoir accéder au salon, un utilisateur devra activer son compte RIOT en s'y connectant une première fois.                                                                                                    |  |  |  |  |  |  |
| Q  | Ce bouton vous permet de lancer une recherche sur les salons auxquels vous appartenez.                                                                                                    |  |  |  |  |  |  |
| °C | <ul> <li>Ce bouton vous permet :</li> <li>De voir les personnes présentes dans votre salon</li> <li>D'inviter de nouveaux utilisateurs (En fonction du paramétrage d'accès à votre salon, un utilisateur pourra également le rejoindre via l'URL que vous lui aurez communiquée.)</li> <li>De paramétrer le rôle de chaque utilisateur sur le salon en cliquant dessus</li> </ul> |  |  |  |  |  |  |
|    | Enseignant SUPPORT         Genesignant Support - 91334 idő inter-<br>pre lycecconnecte if         En pre         Administrateur dens Support ENT                                                                                                    |  |  |  |  |  |  |
| ß  | Ce bouton vous permet d'afficher les documents qui ont été déposés sur votre salon                                                                                                    |  |  |  |  |  |  |
| Û  | Ce bouton vous affiche vos notifications reçues                                                                                                    |  |  |  |  |  |  |

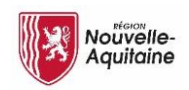

## Se déconnecter

Dans le cas où l'utilisateur utilise l'application RIOT sur un poste partagé avec d'autres utilisateurs, il devra se déconnecter de l'application avant de fermer son Onglet ENT.

Si cette procédure n'est pas respectée, l'utilisateur qui se connectera sur RIOT la fois d'après arrivera sur la session utilisateur toujours ouverte.

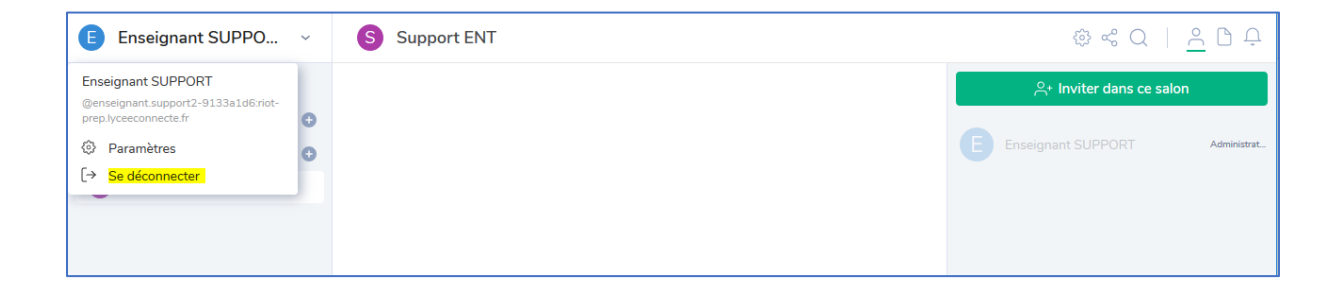

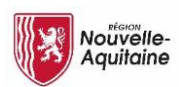